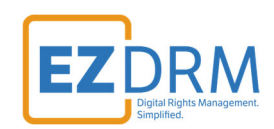

# EZDRM Configuration for Google VOD Transcoding Packager

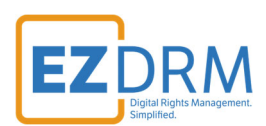

# Table of Contents

| Prerequisites                                                         | 3  |
|-----------------------------------------------------------------------|----|
| Create Transcoder and Storage Roles                                   | 3  |
| Google Packager Encryption                                            | 4  |
| Generating Keys                                                       |    |
| Encryption Keys file - Secret Manager                                 | б  |
| Create Keys File<br>CENC-Widevine<br>CENC-PlayReady<br>Apple Fairplay |    |
| Create Bucket (Public) and Set Permissions                            | 13 |
| Transcoder – Create Jobs                                              | 15 |
| Create Templates                                                      | 16 |
| Authorization                                                         |    |
| Testing Playback                                                      |    |
| Additional Information                                                | 19 |

Version 1.0 (published August 5, 2024)

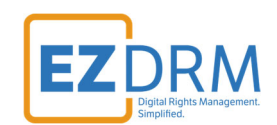

### **Prerequisites**

rage.admin

Download Google CLI – <u>https://cloud.google.com/sdk/docs/install</u>

For more information visit: <u>https://cloud.google.com/transcoder/docs/how-to/encrypt-content</u>

# **Create Transcoder and Storage Roles**

Within your project, you will need to create two access roles using the following CLI commands. For this example, our project is *transcode-001*. Specify your **member user login** and create the roles for **transcoder.admin** and **storage.admin**.

gcloud projects add-iam-policy-binding transcode-001 --member="user:youruser@company.com" --role=roles/tra
nscoder.admin
gcloud projects add-iam-policy-binding transcode-001 --member="user:youruser@company.com" --role=roles/sto

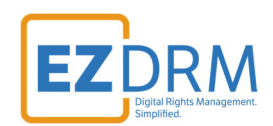

# **Google Packager Encryption**

### **Generating Keys**

Below are the steps to create the DRM Keys for CENC-PlayReady or CENC-Widevine encryption for Google Packager, as well as Apple FairPlay DRM.

EZDRM Apple FairPlay DRM is a hosted Apple FairPlay Streaming (DRM). This enables a content owner to encrypt the media with Apple FPS DRM keys and deliver content Apple devices with native support MAC Safari browser via HTML 5 player or iOS via native App or Safari.

To request the DRM keys from EZDRM to package the media, there are two options, you can call the EZDRM web service in a browser, or you can script this process with curl or other web service calls.

For more details on CPIX, please visit our website: <u>https://hs.ezdrm.com/hubfs/Documentation/EZDRM%20CPIX%202.x%20Keys%20G</u> <u>uide%20V1.pdf?hsLang=en</u>

#### Option 1: Request DRM keys using EZDRM CPIX Web Service

 Call the EZDRM web service in a browser: <u>https://cpix.ezdrm.com/keygenerator/cpix.aspx?k=kid&u=username&p=pas</u> <u>sword&c=resourcename</u>

The parameters are as follows:

| Parameter | Description                                      |
|-----------|--------------------------------------------------|
| k         | kid or Key ID value (client generated) in GUID   |
|           | format*                                          |
| u         | EZDRM username                                   |
| р         | EZDRM password                                   |
| С         | Content ID – generic resource name/identifier    |
|           | (client generated) – passed into <b>id</b> field |

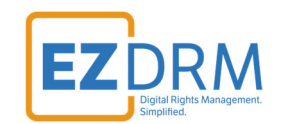

\* To generate a GUID for the k value, you can use a GUID generator like the one found here: <u>https://www.guidgenerator.com/</u>.

2. The response from EZDRM will look like this:

| This XML file does not appear to have any style information associated with it. The document tree is shown below.                                                                                                    |                                                  |
|----------------------------------------------------------------------------------------------------|--------------------------------------------------|
| <pre>v<cpix:cpix contentid="" version="2.3" xmlns:cpix="unr:dashif:org:cpix" xmlns:pskc="unr:letf:params:xml:ns:keyprov:pskc"> w<cpix:cpix contentid="" version="2.3" xmlns:cpix="unr:dashif:org:cpix" xmlns:pskc="unr:letf:params:xml:ns:keyprov:pskc"></cpix:cpix></cpix:cpix></pre>                                                                                                    |                                                  |
| <pre>*<cplit.contentkey 22238c8<="" explicitiv="III4; :Px5A==" kid="222238c8&lt;/td&gt;&lt;td&gt;&lt;/td&gt;&lt;/tr&gt;&lt;tr&gt;&lt;td&gt;▼&lt;cpix:Data&gt;&lt;br&gt;▼&lt;opsk:Secret&gt;&lt;/td&gt;&lt;td&gt;&lt;/td&gt;&lt;/tr&gt;&lt;tr&gt;&lt;td&gt;&lt;pre&gt;&lt;pskc:PlaivAlue&gt;DTNy JkNjQ==&lt;/pskc:PlainValue&gt;&lt;/pre&gt;&lt;/td&gt;&lt;td&gt;&lt;/td&gt;&lt;/tr&gt;&lt;tr&gt;&lt;td&gt;&lt;/pre&gt;&lt;/td&gt;&lt;td&gt;&lt;/td&gt;&lt;/tr&gt;&lt;tr&gt;&lt;td&gt;&lt;/cpix:ContentKey&gt; &lt;/cpix:ContentKey1ist&lt;/td&gt;&lt;td&gt;&lt;/td&gt;&lt;/tr&gt;&lt;tr&gt;&lt;td&gt;&lt;pre&gt;&lt;/pre&gt;&lt;/td&gt;&lt;td&gt;&lt;/td&gt;&lt;/tr&gt;&lt;tr&gt;&lt;td&gt;&lt;pre&gt;v&lt;cpix:DRHSystem kid=" td=""><td></td></cplit.contentkey></pre>                                                                                                    |                                                  |
| <pre><cpix:contentprotectiondata>PHBzc2ggeGisbnM9InVybjptcGVnOmNlbmM6HjAxHyI+QUFBQVA2QnpjMmdBQUFBQTd1K8xxW65XU3H2an1D2mMxUj<br/><cpix:uesian03iaedttb< pre=""></cpix:uesian03iaedttb<></cpix:contentprotectiondata></pre>                                                                                                    | <pre>PUGNsWnNHPC9wc3NoPg==</pre>                 |
| <pre><cpre>ccpre&gt;tagetaimstgetaimstg<br/>statisticaimstgetaimstgetaimstgetaimstgetaimstgetaimstgetaimstgetaimstgetaimstgetaimstgetaimstgetaimstgetaimstgetaimstgetaimstgetaimstgetaimstgetaimstgetaimstgetaimstgetaimstgetaimstgetaimstgetaimstgetaimstgetaimstgetaimstgetaimstgetaimstget</cpre></pre> | xWG5XU3M2anlDZmMxUjBoN1FBQUFC0FNFQ0lpT01nUkVVej  |
| <cri>ccpix:HLSSignalingbeta<br/>playlist="master"&gt;iOWYCIYLVNFUINJT04t50VZOK1PVEhPRD1TQUIQTEUtQAYTLUNUixYUkk9ImRhdGE6d0Y4dC<br/></cri>                                                                                                    | VVejNyOEFjaVNIajhlUkFCVIY2WkhKdFNPUGNsWnNHIixLR\ |

- o **id** c value returned, generic resource name/identifier (client generated)
- kid Key ID in GUID format (client generated)\*
- pskc:Secret key– the Secret Content Encryption Key in Base 64 generated by EZDRM and returned as a plain value.
- **explicitIV** the Apple FairPlay explicit IV value
- **PSSH** The modular specific protection system specific header (PSSH) data for the encryption process; Base 64 encoded.

\* To generate a GUID for the k value, you can use a GUID generator like the one found here: <u>https://www.guidgenerator.com/</u>.

Here Is the example XML return:

```
<cpix:CPIX xmlns:cpix="urn:dashif:org:cpix" xmlns:pskc="urn:ietf:params:xml:ns:keyprov:pskc" contentId="
" version="2.3">
<cpix:ContentKeyList>
<cpix:ContentKey explicitIV="III4xXXXxxXwByJIePx5A==" kid="222238c8-XXXX-4cf7-XXXX-1c8921e3f1e4" commonEn
cryptionScheme="cenc">
<cpix:Data>
<cpix:Data>
<cpix:Data>
<cpskc:Secret>
<cpskc:PlainValue>DTNvniU5XXXXxxXvUkNjQ==</pskc:PlainValue>
</pskc:Secret>
```

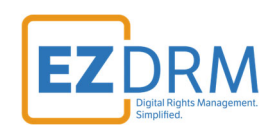

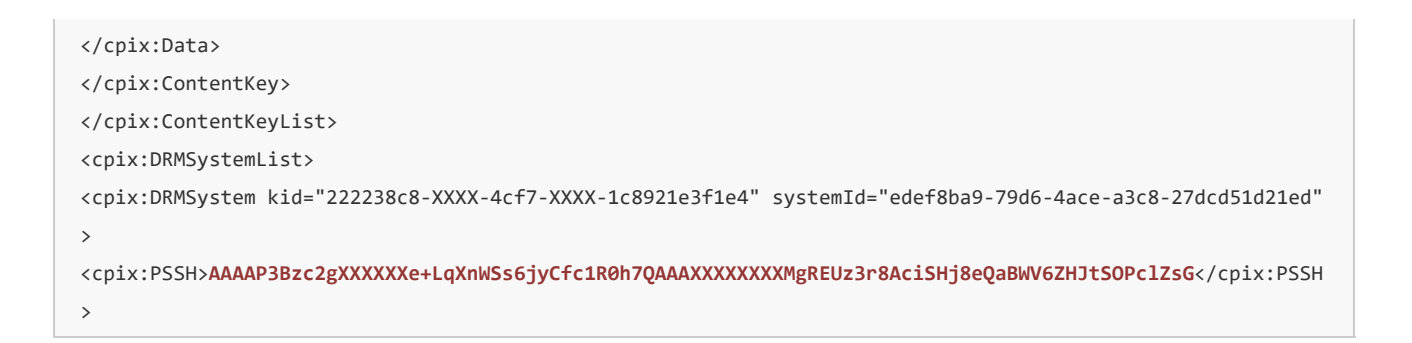

### Option 2: Request DRM keys with curl

The second option to request DRM keys from EZDRM is to script the process with curl or another web service call.

Using EZDRM's web service, the curl script below retrieves the DRM values from the web service.

curl -v "<u>https://cpix.ezdrm.com/keygenerator/cpix.aspx?k=kid&u=username&p=password&c=drm-001</u>"

### **Encryption Keys file - Secret Manager**

Once you have the DRM values to encrypt the content, you can add them to the Google packager for CENC-PlayReady, CENC-Widevine, and Apple FairPlay.

The sample JSON file for key encryption for all types outlined in this section. This file will be uploaded into Secrets.

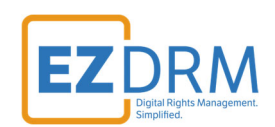

1. Create the keys JSON file as outlined in the following section.

| all_k | eys_samp | ejson 🖬 |                                                                                          |
|-------|----------|---------|------------------------------------------------------------------------------------------|
| 1     | 🕀 (      |         |                                                                                          |
| 2     | 白        | "encryp | tionKeys": [                                                                             |
| 3     | Ę        | {       |                                                                                          |
| 4     |          |         | "keyId": "222238c8XXXX4cf7XXXX1c892le3fle4",                                             |
| 5     |          |         | "key": "0d33XxXx25395d15538f8712bd49XxXx",                                               |
| 6     |          |         | "iv": "222238c8XXXX4cf7XXXX1c8921e3f1e4",                                                |
| 7     |          |         | "keyUri": "skd://222238c8-XXXX-4cf7-XXXX-1c8921e3f1e4:222238c8XXXX4cf7XXXX1c8921e3f1e4", |
| 8     | 白        |         | "matchers": [                                                                            |
| 9     | 戶        |         | ť                                                                                        |
| 10    | F        |         | "muxStreams": [                                                                          |
| 11    |          |         | "ts_fairplay"                                                                            |
| 12    | -        |         | 1                                                                                        |
| 13    | -        |         | }                                                                                        |
| 14    | -        |         | 1                                                                                        |
| 15    | -        | },      |                                                                                          |
| 16    | 户        | {       |                                                                                          |
| 17    |          |         | <pre>"keyId": "222238c8XXXX4cf7XXXX1c8921e3f1e4",</pre>                                  |
| 18    |          |         | "key": "0d33XxXx25395d15538f8712bd49XxXx",                                               |
| 19    |          |         | <pre>"keyUri": "skd://222238c8XXXX4cf7XXXX1c8921e3f1e4",</pre>                           |
| 20    |          |         | "iv": "222238c8XXXX4cf7XXXX1c8921e3f1e4",                                                |
| 21    | 白        |         | "matchers": [                                                                            |
| 22    | <b></b>  |         | f f                                                                                      |
| 23    | E C      |         | "muxStreams": [                                                                          |
| 24    |          |         | "fmp4_widevine_cenc_video",                                                              |
| 25    |          |         | "fmp4_widevine_cenc_audio",                                                              |
| 26    |          |         | "fmp4_widevine_cbcs_video",                                                              |
| 27    |          |         | "fmp4_widevine_cbcs_audio"                                                               |
| 28    | L        |         | 1 1                                                                                      |

2. Navigate to Secret Manager in Google Cloud.

|      | Google Cloud         | <b>*</b> 1 | anscode-001 💌                 | Secr | ets & configmaps                                            | × | Q Search |           |
|------|----------------------|------------|-------------------------------|------|-------------------------------------------------------------|---|----------|-----------|
| - 53 | Cloud overview       |            | DASHBOARD ACTIVITY            | ٩    | secrets & configmaps                                        |   |          |           |
|      | Products & solutions | ;          | Project info                  | PROD | UUCTS & PAGES Secrets & ConfigMaps Kubaratas Engina         |   |          | Goog      |
| PINN | ED PRODUCTS          |            | Project name<br>transcode-001 | 0    | Secret Manager<br>Security                                  |   |          | All servi |
| API  | APIs & Services      | <b>#</b>   | Project number<br>85964912188 | DOCL | INENTATION & TUTOPIALS                                      |   |          | Go to C   |
|      | Billing              | #          | Project ID<br>transcode-001   | B    | Secret Manager                                              |   |          |           |
| Θ    | IAM & Admin          | <b>#</b>   |                               |      | Securely store API keys, passwords, certificates, and other |   |          | i Billing |

3. Create New Secret (click + Create Secret).

| $\equiv$ | Google Cloud          | <pre>\$• transcode-001 ▼</pre> Secret X                                                                 | Q Search +       |
|----------|-----------------------|----------------------------------------------------------------------------------------------------|------------------|
| 0        | Security              | Secret Manager + CREATE SECRET                                                                          | G                |
| Securi   | ty Command Center 🔨 🔨 | SECRETS LOGS                                                                                            | Choose a secret  |
| 58       | Risk Overview         |                                                                                                    | PERMISSIONS      |
| 0        | Threats               | Secret Manager lets you store, manage, and secure access to your application secrets.<br>Learn more [2] |                  |
| Ŀ        | Vulnerabilities       |                                                                                                    | Please select at |
| ii6      | Compliance            | □ Name ↑ Location Encryption Labels Created                                                             |                  |

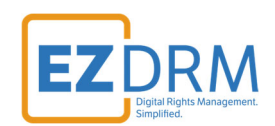

4. Enter a Name for the Secret, and upload your file or paste the contents of the keys file in Secret value.

| all_keys_sa   | nple                                                 |        |
|---------------|------------------------------------------------------|--------|
| The name sh   | ould be identifiable and unique within this project. |        |
| Secret value  |                                                      |        |
| nput your see | cret value or import it directly from a file.        |        |
|               |                                                      |        |
| Upload file   |                                                      | BROWSE |
| Maximum si:   | ze: 64 KiB 😧                                         |        |
| Secret value  |                                                      |        |
|               | "keyId": "222238c8XXXX4cf7XXXX1c8921e3f1e4",         |        |
|               | "key": "0d33XxXx25395d15538f8712bd49XxXx",           |        |
|               | "iv": "222238c8XXXX4cf7XXXX1c8921e3f1e4".            |        |
|               | akoum: 0v52564616                                    |        |

By default, Google automatically manages where this secret is stored. If you need to manually manage this, you can customize the locations by checking the box below. All secrets are globally accessible regardless of how they are replicated and stored. The replication policy cannot be changed after a secret is created. Learn more [2]

Manually manage locations for this secret

5. Click Create Secret. The secrets file will now show under Secrets:

| V             | Security                                                                    | Secret   | Manager                   | + CREATE SECRET                |                         |            |                  |
|---------------|-----------------------------------------------------------------------------|----------|---------------------------|--------------------------------|-------------------------|------------|------------------|
| curi          | ty Command Center                                                           | SEC      | RETS L                    | OGS                            |                         |            |                  |
| i!            | Risk Overview                                                               |          |                           |                                |                         |            |                  |
| 0             | Threats                                                                     | Secret M | lanager lets you<br>ore 🖄 | u store, manage, and secure ac | cess to your applicatio | n secrets. |                  |
| L             | Vulnerabilities                                                             | Ŧ        | ilter Enter pro           | perty name or value            |                         |            | 0 1              |
| ili i         | Compliance                                                                  |          | Name 个                    | Location                       | Encryption              | Labels     | Created          |
| 8             | Assets                                                                      |          | keys-001                  | Automatically replicated       | Google-managed          | None       | 2/26/24, 6:23 AN |
|               | Findingo                                                                    |          | widevine                  | Automatically replicated       | Google-managed          | None       | 2/26/24, 7:58 AN |
| Se<br>{<br>"e | cret value<br>encryptionKeys": [<br>{<br>// Key for FairPlay configuration. |          |                           |                                |                         |            |                  |
|               | "loould": "d                                                                | 81       | df13".                    |                                |                         |            |                  |
|               | keyid : d                                                                   |          | ,                         |                                | 10                      |            |                  |
| <b>⊘</b> :    | Secret integrity verified                                                   |          |                           | ~                              |                         |            |                  |
| •             | Secret integrity verified                                                   |          |                           | ~                              |                         |            |                  |

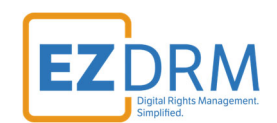

### Enable the key for the transcoding service by running this CLI command:

gcloud projects add-iam-policy-binding transcode-001 service-85964912188@gcp-sa-transcoder.iam.gserviceacc ount.com --role=roles/secretmanager.secretAccessor

### **Create Keys File**

Note – the command requires an iv value, even when running for only Widevine or PlayReady.

### CENC-Widevine

- "keyId" the EZDRM kid value (no dashes)
- "key" use the pskc:Secret key value and decode the Plain Value tag from Base 64 to HEX format in lowercase (no dashes). An example decoder can be found at: <u>https://tomeko.net/online\_tools/base64.php?lang=en</u>

#### pskc:Secret key (Base 64) = DTNvniU5XXXXXxXVUkNjQ==

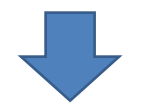

#### <u>(keyID - HEX) = 0d33XxXx25395d15538f8712bd49XxXx</u>

- keyURI specify the license URL for encryption. Build by appending the kid value to base URL as shown in this example:
   skd://222238c8-XXXX-4cf7-XXXX-1c8921e3f1e4
- "iv" decode the explicitIV Plain Value Base 64 to HEX format. An example decoder can be found at:

https://tomeko.net/online\_tools/base64.php?lang=en

explicitIV (Base 64) = lil4xXXXXxxXwByJlePx5A==

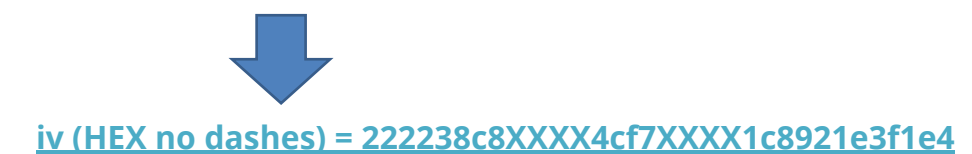

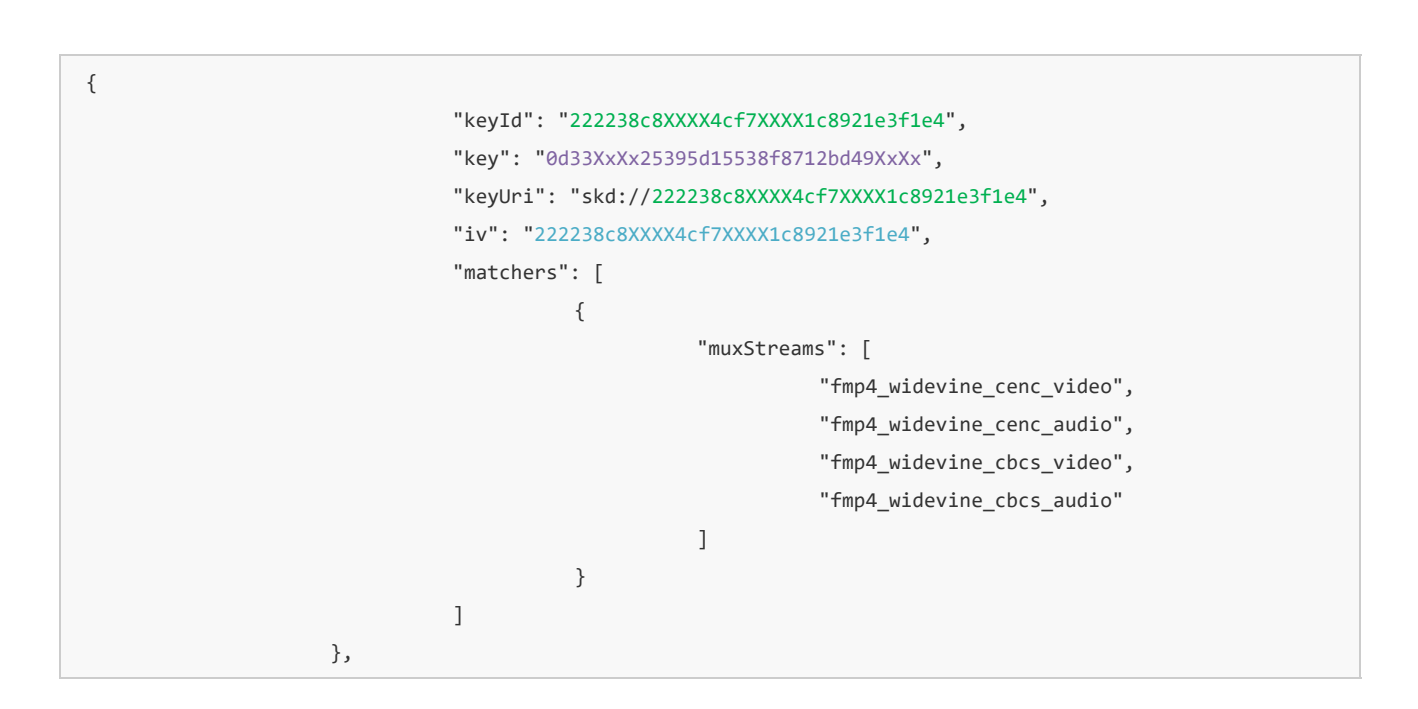

### CENC-PlayReady

- "keyId" the EZDRM kid value (no dashes)
- "key" use the pskc:Secret key value and decode the Plain Value tag from Base 64 to HEX format in lowercase (no dashes). An example decoder can be found at: <u>https://tomeko.net/online\_tools/base64.php?lang=en</u>

#### pskc:Secret key (Base 64) = DTNvniU5XXXXXXXVUkNjQ==

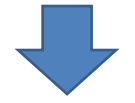

#### <u>(keyID - HEX) = 0d33XxXx25395d15538f8712bd49XxXx</u>

- keyURI specify the license URL for encryption. Build by appending the kid value to base URL as shown in this example: skd://222238c8-XXXX-4cf7-XXXX-1c8921e3f1e4
- "iv" decode the explicitIV Plain Value Base 64 to HEX format. An example decoder can be found at: <u>https://tomeko.net/online\_tools/base64.php?lang=en</u>

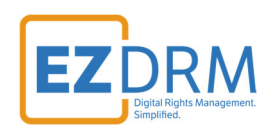

#### explicitIV (Base 64) = lil4xXXXXxxXwByJlePx5A==

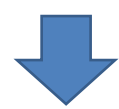

iv (HEX no dashes) = 222238c8XXXX4cf7XXXX1c8921e3f1e4

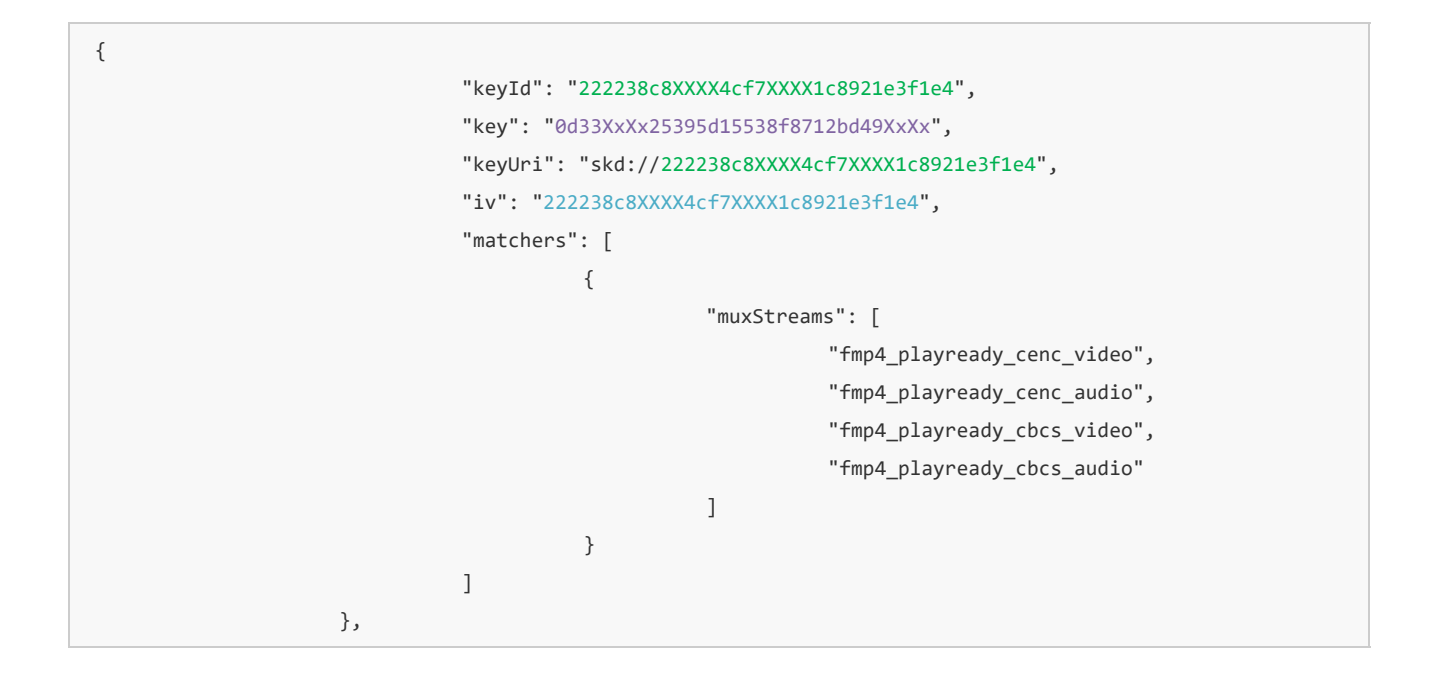

### Apple Fairplay

- "keyId" the EZDRM kid value (no dashes)
- "key" use the pskc:Secret key value and decode the Plain Value tag from Base 64 to HEX format in lowercase (no dashes). An example decoder can be found at: <u>https://tomeko.net/online\_tools/base64.php?lang=en</u>

pskc:Secret key (Base 64) = DTNvniU5XXXXXXXVUkNjQ==

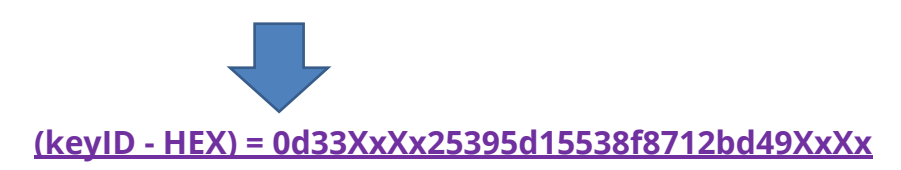

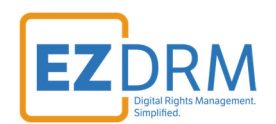

 "iv" - decode the explicitIV Plain Value Base 64 to HEX format. An example decoder can be found at: <u>https://tomeko.net/online\_tools/base64.php?lang=en</u>

explicitIV (Base 64) = IiI4xXXXXxXwByJlePx5A==

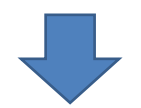

iv (HEX no dashes) = 222238c8XXXX4cf7XXXX1c8921e3f1e4

• **keyURI** - specify the license URL for encryption. Build by appending the **kid** value to base URL and the **iv** value seperated by a colon as shown in this example:

<u>skd://222238c8-XXXX-4cf7-XXXX-</u>

1c8921e3f1e4:222238c8XXXX4cf7XXXX1c8921e3f1e4

|               | {  |                                                                             |  |  |  |  |  |  |  |
|---------------|----|-----------------------------------------------------------------------------|--|--|--|--|--|--|--|
|               |    | "keyId": "222238c8XXXX4cf7XXXX1c8921e3f1e4",                                |  |  |  |  |  |  |  |
|               |    | "key": "0d33XxXx25395d15538f8712bd49XxXx",                                  |  |  |  |  |  |  |  |
|               |    | "iv": "222238c8XXXX4cf7XXXX1c8921e3f1e4",                                   |  |  |  |  |  |  |  |
|               |    | "keyUri": "skd://222238c8-XXXX-4cf7-XXXX-1c8921e3f1e4:222238c8XXXX4cf7XXXX1 |  |  |  |  |  |  |  |
| c8921e3f1e4", |    |                                                                             |  |  |  |  |  |  |  |
|               |    | "matchers": [                                                               |  |  |  |  |  |  |  |
|               |    | {                                                                           |  |  |  |  |  |  |  |
|               |    | "muxStreams": [                                                             |  |  |  |  |  |  |  |
|               |    | "ts_fairplay"                                                               |  |  |  |  |  |  |  |
|               |    | ]                                                                           |  |  |  |  |  |  |  |
|               |    | }                                                                           |  |  |  |  |  |  |  |
|               |    | ]                                                                           |  |  |  |  |  |  |  |
|               | }, |                                                                             |  |  |  |  |  |  |  |

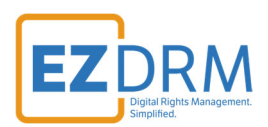

# **Create Bucket (Public) and Set Permissions**

Navigate to Cloud Storage, and click Create.

| ≡   | Google Cloud  | transcode-001 💌    |                     | Search (/) for resources, docs, products,         |
|-----|---------------|--------------------|---------------------|---------------------------------------------------|
| - • | Cloud Storage | Buckets            | + CREATE            | CREFRESH                                          |
|     | Buckets       | Beginning          | on April 29th, 2024 | 4 at-scale policy analysis and advanced IAM recom |
| ណ៍  | Monitoring    |                    |                     |                                                   |
| ۵   | Settings      | Soft Delet         | e is now ava        | ailable                                           |
|     |               | sale an analytical |                     |                                                   |

Under settings enter your bucket name, region, class and access control – turn off enforce public access prevention.

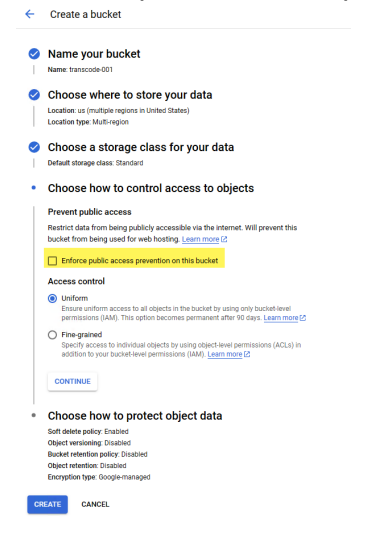

#### Next, set permissions for the bucket.

| ≡        | Google Cloud                  | live-pro- | 001 👻                          |                                                                                                    | Search                                                               | (/) for resource                                           | ces, docs, products, and more                                                                                     |                          | Q Search                                    |                                                       |
|----------|-------------------------------|-----------|--------------------------------|----------------------------------------------------------------------------------------------------|----------------------------------------------------------------------|------------------------------------------------------------|----------------------------------------------------------------------------------------------------|--------------------------|---------------------------------------------|-------------------------------------------------------|
| Navi     | <sup>gation menu</sup> torage | ×         | 1 bucket selec                 | ted 👕 delete 💄                                                                                                    | PERMISSIONS                                                          | TAGS                                                       | LABELS                                                                                                    |                          |                                             |                                                       |
|          | Buckets                       |           | Тп                             | nsfer New                                                                                                    |                                                                      |                                                            |                                                                                                    | ×                        | Security                                    |                                                       |
| <b>*</b> | Monitoring                    |           | Pov                            | ver near real-time an                                                                                                    | alytics and re                                                       | eplication                                                 | with event-driven transfe                                                                                         | ers 🖕                    | View security                               | recommendation                                        |
| ۵        | Settings                      | Ŧ         | You c<br>transi<br>AWS<br>CREJ | an now capture changes faster<br>iers, enabling you to act on your<br>SQS-based event stream config<br>SQS-based event stream config<br>ILEARN | at your Google Clou<br>data in near real tin<br>ured to send event r | Id Storage and A<br>ne. To get starte<br>Notifications whe | mazon 83 sources via event-driven<br>d, create a transfer job with a Pub/Sul<br>n objects are created or updated. | b or                     | Improve security by a table describes which | pplying security recommen<br>buckets have excess perm |
|          |                               |           | Name 🛧                         | Created                                                                                                    | Location type                                                        | Location                                                   | Default storage class 🕜                                                                                           | Last modified            | Public access                               | Access control                                        |
|          |                               |           | live-storage-001               | Mar 7, 2024, 12:40:10 PM                                                                                                    | Multi-region                                                         | us                                                         | Standard                                                                                                    | Mar 7, 2024, 4:28:57 PM  | A Public to internet                        | Uniform                                               |
|          |                               |           | sample-live-001                | Mar 8, 2024, 12:12:13 PM                                                                                                    | Multi-region                                                         | us                                                         | Standard                                                                                                    | Mar 8, 2024, 12:12:13 PM | Not public                                  | Uniform                                               |

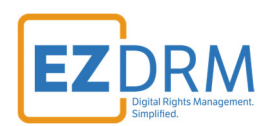

#### Add allUsers to principals.

| Permissions for sample-live-001                                                  | ×      | S LEARN  | Grant access to "sample-live-001"                                                                                                    |
|----------------------------------------------------------------------------------|--------|----------|----------------------------------------------------------------------------------------------------|
| Public access<br>Not public                                                      | ~      |          | Grant principals access to this resource and add roles to specify what actions the<br>principals can take. Optionally, add conditions to grant access to principals only when a<br>specific criteria is met. Learn more about IAM conditions to<br><b>Resource</b> |
| PREVENT PUBLIC ACCESS                                                            |        |          | Add principals<br>Principals are users, groups, domains, or service accounts. Learn more about principals<br>in IAMC                                                                                                    |
| Access control<br>Uniform: No object-level ACLs enabled                          | ~      |          | New principals * allUsers  Assign roles Roles are composed of sets of permissions and determine what the principal can do                                                                                                    |
| SWITCH TO FINE-GRAINED                                                           |        |          | Role*     IAM condition (optional)       Storage Object Viewer     + ADD IAM CONDITION                                                                                                    |
| Edit or delete permissions below, or select "Add Principal" to grant new access. | ADD PF | RINCIPAL | Grants access to view objects and<br>their metadata, excluding ACLs. Can<br>also list the objects in a bucket.                                                                                                    |
| Show inherited permissions                                                       |        |          | + ADD ANOTHER ROLE                                                                                                    |
| Filter         Enter property name or value                                      |        | Ø        | SAVE                                                                                                    |

#### Confirm public access:

Are you sure you want to make this resource public? Adding allUsers or all Authenticated Users to this resource will make it publicly accessible to anyone on the internet. If this resource contains data that should not be made public to everyone, cancel this action to prevent public access. Learn more [2]

CANCEL ALLOW PUBLIC ACCESS

#### The CLI to complete these tasks are as follows:

gcloud storage buckets add-iam-policy-binding gs://vod-transcoder-walkthrough --member=allUsers --role=rol
es/storage.objectViewer

gcloud storage objects update gs://vod-transcoder-walkthrough/objectname --add-acl-grant=entity=AllUsers,r ole=READER

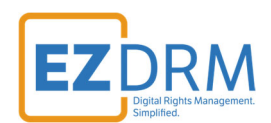

# Transcoder – Create Jobs

Create the Transcoder jobs with the input, location, and output for the transcoded file:

| gcloud transcoder jobs create \                                                                    |
|----------------------------------------------------------------------------------------------------|
| input-uri="gs://storage-for-transcode-001/fragmented-bunny.mp4" \                                  |
| location=us-east1 \                                                                                |
| output-uri="gs://storage-for-transcode-001/output-001/"                                            |
|                                                                                                    |
|                                                                                                    |
| gcloud transcoder jobs createinput-uri="gs://storage-for-transcode-001/fragmented-bunny.mp4"locati |
| on=us-east1output-uri="gs://storage-for-transcode-001/output-001/"                                 |
|                                                                                                    |

| ≡                                                                                                | Google Cloud                                                                                                    | 🕻 transcode-001 👻                                                  | Search (/) for resources, docs, products, and more |                         |                   |              | Q Search      | h 🔶                      | Þ Ó Ø             | : 🔍     |
|--------------------------------------------------------------------------------------------------|----------------------------------------------------------------------------------------------------|--------------------------------------------------------------------|----------------------------------------------------|-------------------------|-------------------|--------------|---------------|--------------------------|-------------------|---------|
|                                                                                                  | Cloud Storage                                                                                                    | ← Bucket details                                                   |                                                    |                         |                   |              |               | GO TO PATH               | C REFRESH         | tearn 🤝 |
| ٠                                                                                                | Buckets                                                                                                    | storage-for-transcode                                              | 001                                                |                         |                   |              |               |                          |                   |         |
| ଲ<br>*                                                                                           | Monitoring   Public to internet: This bucket is publicly accessible because allUsers or allAuthenticatedUsers have one or more permissions. Remove these principals to stop public access. |                                                                    |                                                    |                         |                   |              |               |                          |                   |         |
|                                                                                                  |                                                                                                    | Location<br>us (multiple regions in United State                   | Storage class Public accers) Standard A Public to  | ss Protection           |                   |              |               |                          |                   |         |
| OBJECTS CONFIGURATION PERMISSIONS PROTECTION LIFECYCLE OBSERVABILITY INVENTORY REPORTS OPERATION |                                                                                                    |                                                                    |                                                    |                         |                   |              |               | OPERATIONS               |                   |         |
|                                                                                                  |                                                                                                    | Folder browser                                                     | I< Buckets                                         | s > storage-for-transco | ode-001 🗗         |              |               |                          |                   |         |
|                                                                                                  |                                                                                                    | <ul> <li>storage-for-transcode-001</li> <li>output-001/</li> </ul> |                                                    | AD FILES UPLOAD F       | OLDER CREATE      | E FOLDER TR/ | ANSFER DATA 👻 | MANAGE HOLDS EDIT        | RETENTION DO      | WNLOAD  |
|                                                                                                  |                                                                                                    | output-002/                                                        | Filter by                                          | name prefix only 👻      | = Filter output-0 | 001          |               | × Sho                    | Live objects only |         |
|                                                                                                  |                                                                                                    | output-all-001/                                                    | : · · · ·                                          | lame                    | -                 | Size Type    | Created ? Sto | orage class Last modifie | d Public access   | 2 Vers  |
|                                                                                                  |                                                                                                    | • output-clearkey-001/                                             | : 🗆 י                                              | output-001/             |                   | – Folder     |               | -                        | -                 | - 1     |
|                                                                                                  |                                                                                                    | • output-fp-002/                                                   | :                                                  |                         |                   |              |               |                          |                   |         |

| Buck   | <pre>xets &gt; storage-for-transcode-001 &gt; out;<br/>.OAD FILES UPLOAD FOLDER CRE</pre> | ut-001 🗖        | TRANSFER DATA - MAN           | AGE HOLDS EDIT RETEN     | ITION DOWNLOAD   |
|--------|-------------------------------------------------------------------------------------------|-----------------|-------------------------------|--------------------------|------------------|
| DEL    | ETE                                                                                       |                 |                               |                          |                  |
| Filter | by name prefix only 👻 🚍 Filter Filte                                                      | r objects and f | olders                        | Show Live                | objects only 🔻 📗 |
|        | Name                                                                                      | Size            | Туре                          | Created                  | Storage class    |
|        | audio-only000000000.m4s                                                                   | 1 MB            | audio/mp4                     | Feb 26, 2024, 6:00:18 AM | Standard 🛨       |
|        | ■ hd.mp4                                                                                  | 37.1 MB         | video/mp4                     | Feb 26, 2024, 6:00:18 AM | Standard 🛓       |
|        | manifest.m3u8                                                                             | 319 B           | application/vnd.apple.mpegurl | Feb 26, 2024, 6:00:19 AM | Standard 🛨       |
|        | manifest.mpd                                                                              | 4.5 KB          | application/dash+xml          | Feb 26, 2024, 6:00:18 AM | Standard 🛓       |
|        | media-hd.m3u8                                                                             | 1.5 KB          | application/vnd.apple.mpegurl | Feb 26, 2024, 6:00:18 AM | Standard 🛓       |
|        | media-hd000000000.ts                                                                      | 39.1 MB         | video/mp2t                    | Feb 26, 2024, 6:00:18 AM | Standard 🛓       |
|        | media-sd.m3u8                                                                             | 1.5 KB          | application/vnd.apple.mpegurl | Feb 26, 2024, 6:00:19 AM | Standard 🛓       |
|        | E media-sd000000000.ts                                                                    | 10.5 MB         | video/mp2t                    | Feb 26, 2024, 6:00:18 AM | Standard 🛓       |
|        | sd.mp4                                                                                    | 9 MB            | video/mp4                     | Feb 26, 2024, 6:00:18 AM | Standard 🛨       |
|        | video-only-hd000000000.m4s                                                                | 36.1 MB         | video/mp4                     | Feb 26, 2024, 6:00:18 AM | Standard 🛓       |
|        | video-only-sd000000000.m4s                                                                | 8 MB            | video/mp4                     | Feb 26, 2024, 6:00:18 AM | Standard 🛓       |

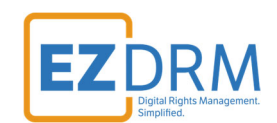

# **Create Templates**

Here is an example of the CLI to create templates. This makes the processing of many jobs easier.

Reference the Project number from the Project Dashboard:

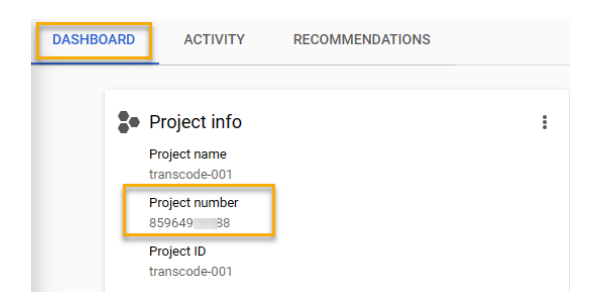

Create a Job Definitions JSON file to reference the secretVersion within the project and the job settings, using the template provided by Google. The encoder will then use the proper secret key version.

```
"config": {
           "elementaryStreams": [
                     {
                     "key": "es_video",
                     "videoStream": {
                                "h264": {
                                           "profile": "main",
                                           "heightPixels": 600,
                                           "widthPixels": 800,
                                           "bitrateBps": 1000000,
                                           "frameRate": 60
                                }
                     }
          },
           {
                     "key": "es_audio",
                     "audioStream": {
                                "codec": "aac",
                                "channelCount": 2,
                                "bitrateBps": 160000
```

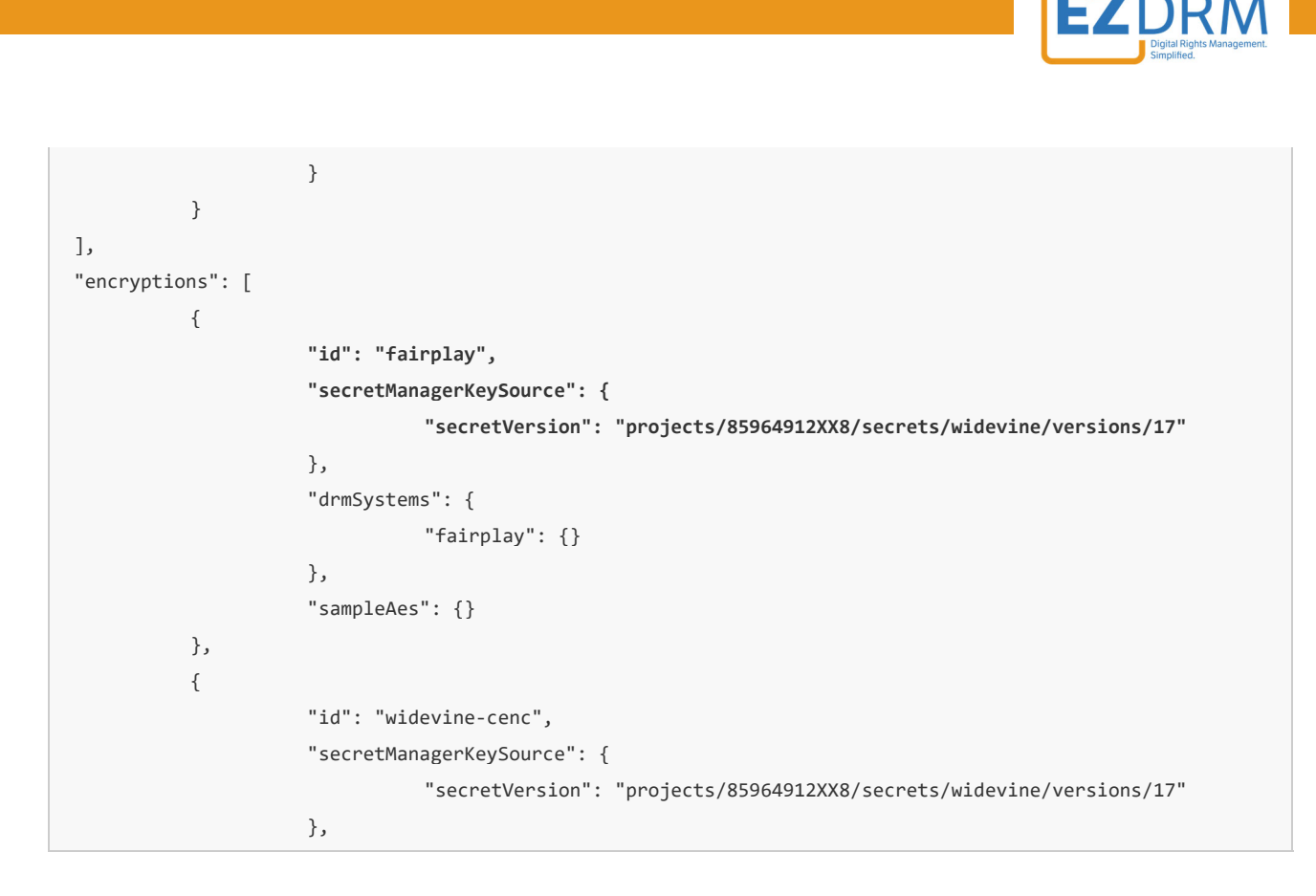

**Note:** setting segmentDuration to "3s" or more is recommended when using the Google template.

"muxStreams": [ { "key": "ts\_fairplay", "container": "ts", "elementaryStreams": [ "es\_video", "es audio" ], "segmentSettings": { "segmentDuration": "3s" },

Create the template with the template ID name and indicate the location:

gcloud transcoder templates create walk-001 --file="drm.json" --location=us-east1

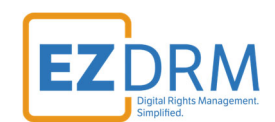

#### Identify the input, output and template ID:

```
gcloud transcoder jobs create --input-uri="gs://storage-for-transcode-001/fragmented-bunny.mp4" --location
=us-east1 --output-uri="gs://storage-for-transcode-001/output-all-002/" --template-id="walk-001"
```

To see the progress of a job, utilize the jobs ID provided in the JSON response:

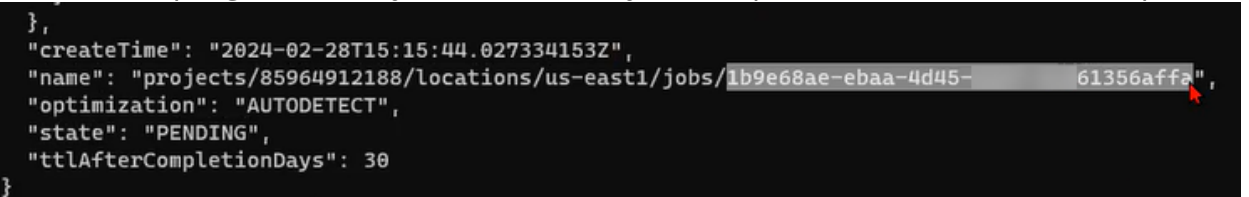

gcloud transcoder jobs describe 1b9e68ae-ebaa-4d45-82bf-9c861356affa --location=us-east1

### Authorization

For reference, here is an example of the authorization through CLI:

https://accounts.google.com/o/oauth2/auth/oauthchooseaccount?response\_type=code&client\_id=32555940559.apps .googleusercontent.com&redirect\_uri=http%3A%2F%2Flocalhost%3A8085%2F&scope=openid%20https%3A%2F%2Fwww.goog leapis.com%2Fauth%2Fuserinfo.email%20https%3A%2F%2Fwww.googleapis.com%2Fauth%2Fcloud-platform%20https%3A%2 F%2Fwww.googleapis.com%2Fauth%2Fappengine.admin%20https%3A%2F%2Fwww.googleapis.com%2Fauth%2Fsqlservice.log in%20https%3A%2F%2Fwww.googleapis.com%2Fauth%2Fsqlservice.log s.reauth&state=Zs5oL7b2TUWV9C1QhIoV6XaaTjxcnF&access\_type=offline&code\_challenge=qw-I3EHvXh90BArxC6pKNVpJd sR3lQ oatB1gxVModA&code\_challenge\_method=S256&service=lso&o2v=1&theme=glif&flowName=GeneralOAuthFlow

#### Here is an example of the connection to secrets manager:

https://console.cloud.google.com/security/secret-manager?referrer=search&project=transcode-001

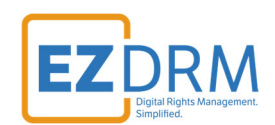

# **Testing Playback**

For details on Testing playback, please visit our website ezdrm.com/documentation > EZDRM Testing Playback: https://hs.ezdrm.com/hubfs/Documentation/EZDRM-Testing-Playbackv2.2.pdf?hsLang=en

# **Additional Information**

For additional questions and comments please contact: <a href="mailto:simplify@ezdrm.com">simplify@ezdrm.com</a>